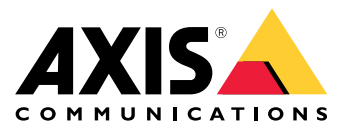

AXIS T61 Audio and I/O Interface Series AXIS T6101 Audio and I/O Interface AXIS T6112 Audio and I/O Interface

Podręcznik użytkownika

# Spis treści

| Informacje dotyczące tej instrukcji          | 3  |
|----------------------------------------------|----|
| Informacje ogólne o produkcie                | 4  |
| Informacje o rozwiązaniu                     | 5  |
| Ustawienia dodatkowe                         | 6  |
| Informacje o produkcie                       | 6  |
| Informacje o pomocy wbudowanej w kamerze     | 6  |
| Dźwięk                                       | 6  |
| Zdarzenia                                    | 7  |
| Rozwiązywanie problemów                      | 9  |
| Problemy techniczne, wskazówki i rozwiązania | 9  |
| Specyfikacje                                 | 10 |
| Wskaźniki LED                                | 10 |
| Złącza                                       | 10 |

Informacje dotyczące tej instrukcji

## Informacje dotyczące tej instrukcji

W niniejszej instrukcji opisano różne produkty. Oznacza to, że może ona zawierać informacje, które nie dotyczą danego produktu.

## Informacje ogólne o produkcie

## Informacje ogólne o produkcie

#### AXIS T6101 i AXIS T6112

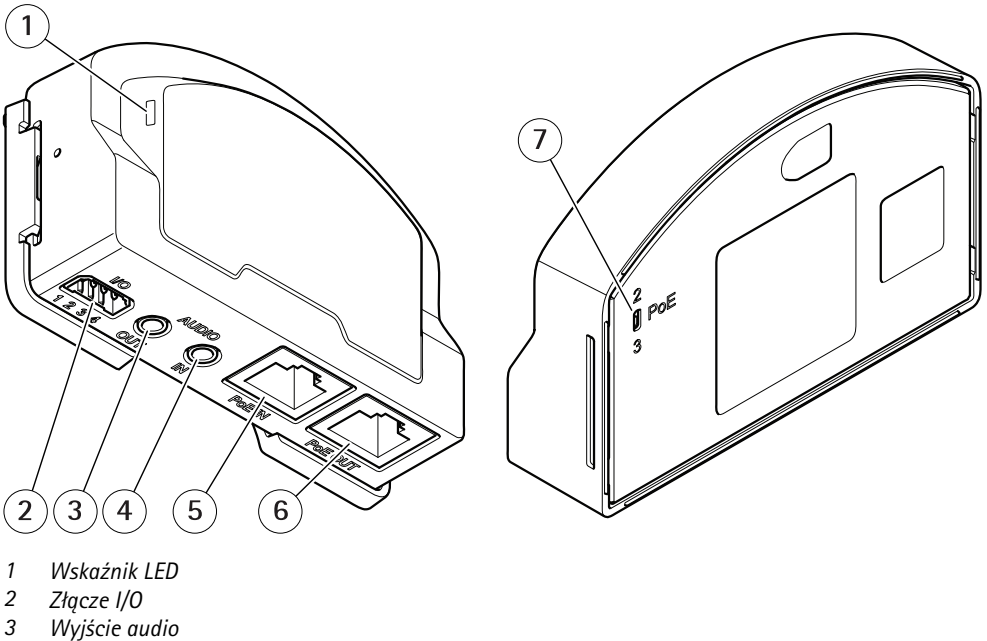

- Wyjście audio
- 4 Wejście audio
- 5 Złącze sieciowe (PoE IN)
- 6 Złącze sieciowe (PoE OUT)
- 7 Switch PoE (klasa 2 lub 3)

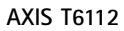

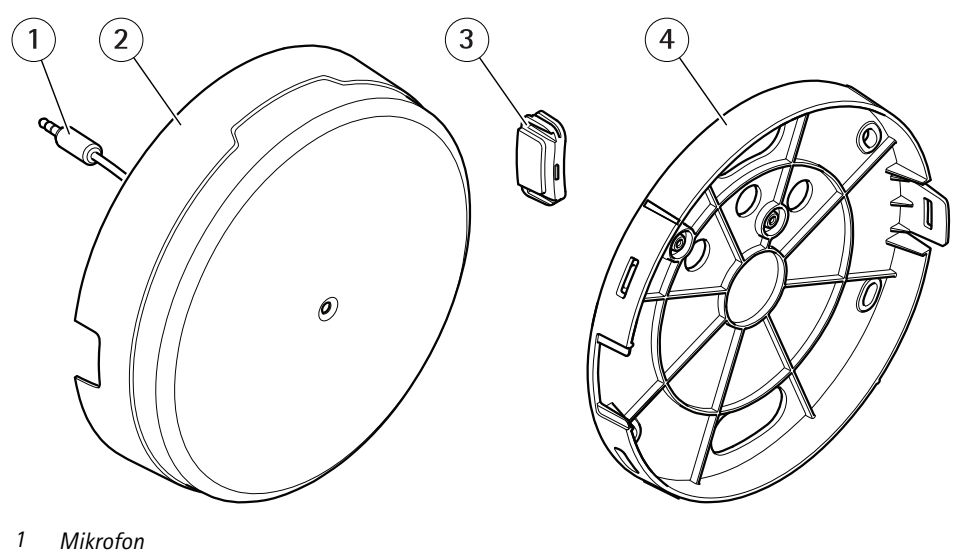

- 2 Osłona
- 3 Pokrywa boczna
- 4 Uchwyt montażowy

Informacje o rozwiązaniu

## Informacje o rozwiązaniu

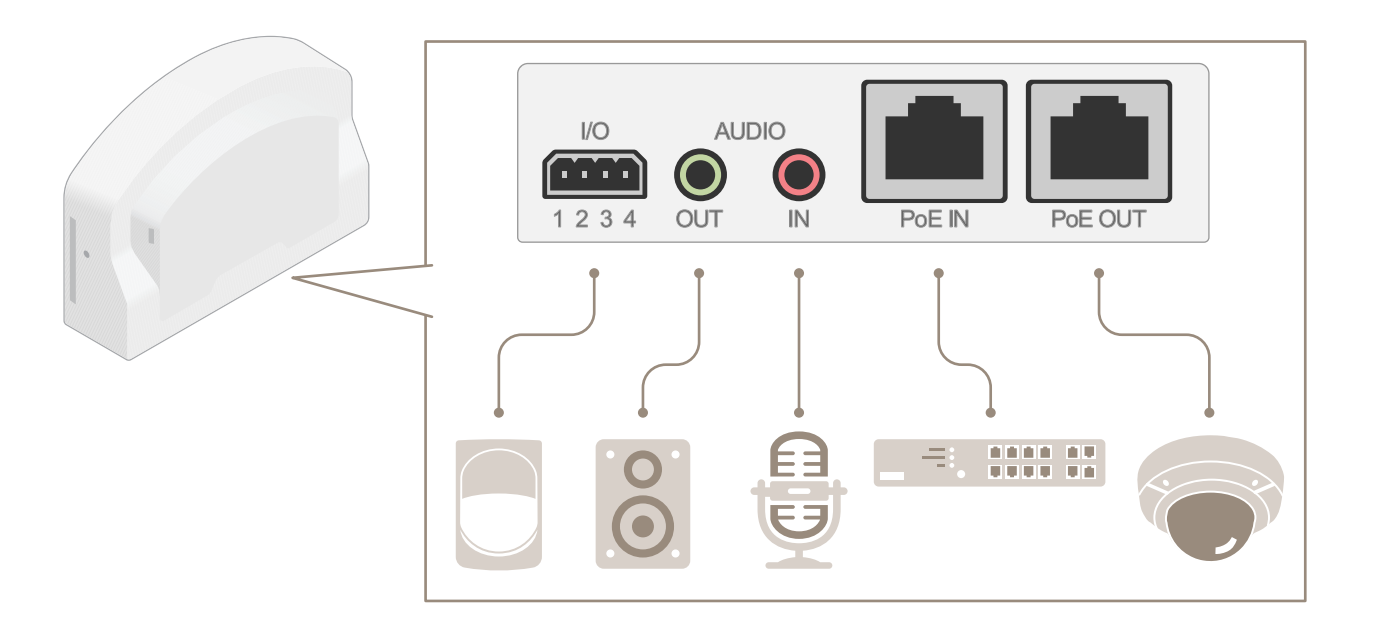

## Ustawienia dodatkowe

### Ustawienia dodatkowe

### Informacje o produkcie

Po podłączeniu produktu do obsługiwanej kamery sieciowej Axis z najnowszą wersją oprogramowania sprzętowego na stronie internetowej kamery zostaną wyświetlone ustawienia dźwięku oraz I/O.

Wszystkie ustawienia opisane w niniejszej instrukcji możesz wprowadzić na stronie internetowej kamery.

### Informacje o pomocy wbudowanej w kamerze

Dostęp do wbudowanej pomocy można uzyskać z poziomu strony WWW kamery. Pomoc zawiera bardziej szczegółowe informacje na temat funkcji produktu i ich ustawień.

|       | • | ٥ | 0 |
|-------|---|---|---|
|       |   |   |   |
| About |   |   |   |
| Legal |   |   |   |
| Help  |   |   |   |

## Dźwięk

#### Dodawanie dźwięku do zapisu

Włącz dźwięk:

- 1. Przejdź do menu Settings > Audio (Ustawienia > Audio) i włącz opcję Allow audio (Zezwalaj na dźwięk).
- 2. Przejdź do menu Input > Type (Wejście > Typ) i wybierz źródło dźwięku.

Edytuj profil strumienia używany do rejestracji:

- 3. Przejdź do menu Settings > Stream (Ustawienia > Strumień) i kliknij opcję Stream profiles (Profile strumienia).
- 4. Wybierz profil strumienia i kliknij opcję Audio.
- 5. Zaznacz pole wyboru i wybierz opcję Dodaj.
- 6. Kliknij przycisk Zapisz.
- 7. Kliknij przycisk Zamknij.

#### Obsługa dwukierunkowej komunikacji audio

#### Uwaga

Po skonfigurowaniu dwukierunkowej komunikacji audio w interfejsie użytkownika kamery możesz korzystać z tej funkcji za pomocą systemu zarządzania sygnałem wizyjnym.

Ten przykład użycia pokazuje, jak zapewnić obsługę dwukierunkowej komunikacji audio za pośrednictwem produktu.

Podłącz mikrofon i głośnik do produktu:

## Ustawienia dodatkowe

- 1. Podłącz mikrofon do złącza Wejście audio.
- 2. Podłącz głośnik do złącza Wyjście audio.

Włącz obsługę dwukierunkowej komunikacji audio na stronie internetowej kamery:

- 1. Przejdź do menu Settings > Stream (Ustawienia > Przesyłanie strumieniowe) i włącz obsługę audio.
- 2. Przejdź do menu Settings > Audio (Ustawienia > Audio), aby upewnić się, że obsługa audio jest włączona.
- 3. Upewnij się, że Mode (Tryb) jest ustawiony na Full duplex.

## Zdarzenia

#### Wyzwalanie akcji

- Przejdź do menu Settings > System > Events (Ustawienia > System > Zdarzenia), by utworzyć regułę akcji. Reguła akcji określa, kiedy urządzenie wykona określone działania. Reguły akcji można skonfigurować jako zaplanowane, powtarzające się lub na przykład wyzwalane detekcją ruchu.
- 2. Wybierz Trigger (Wyzwalacz) do wyzwolenia akcji. Jeżeli w regule akcji zostanie określony więcej niż jeden wyzwalacz, wszystkie muszą zostać spełnione, aby wyzwolić akcję.
- 3. Wybierz Action (Akcję), którą urządzenie ma wykonać po spełnieniu warunków.

#### Uwaga

Po dokonaniu zmian w aktywnej regule akcji regułę należy uruchomić ponownie, aby zastosować te zmiany.

#### Rejestracja obrazu wideo po wykryciu ruchu przez czujnik PIR

W tym przykładzie wyjaśniono, jak podłączyć czujnik PIR Axis do produktu i skonfigurować kamerę, aby rozpocząć rejestrację, gdy czujnik wykryje ruch.

#### Wymagany sprzęt

- Kabel 3-żyłowy (uziemienie, zasilanie, I/O)
- Czujnik PIR Axis

#### POWIADOMIENIE

Przed podłączeniem przewodów odłącz produkt od zasilania. Po zakończeniu podłączania doprowadź zasilanie.

#### Podłącz przewody do złącza I/O produktu

#### Uwaga

Informacje na temat złącza I/O: Złącza na stronie 10.

- 1. Podłącz przewód uziemienia do pinu 1 (GND/-).
- 2. Podłącz przewód zasilający do pinu 2 (wyjście 12 V DC).
- 3. Podłącz przewód I/O do pinu 3 (wejście I/O).

#### Podłącz przewody do złącza I/O czujnika PIR

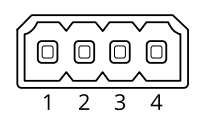

## Ustawienia dodatkowe

- 1. Drugi koniec przewodu uziemienia podłącz do pinu 1 (GND/-).
- 2. Drugi koniec przewodu zasilającego podłącz do pinu 2 (wejście DC/+).
- 3. Drugi koniec przewodu I/O podłącz do pinu 3 (wyjście I/O).

Skonfiguruj port I/O na stronie internetowej kamery

- 1. Przejdź do menu Settings > System (Ustawienia > System) > I/O ports (Porty I/O).
- 2. Wybierz Wejście z listy rozwijanej Port 1.
- 3. Nadaj modułowi wejścia nazwę opisową.
- 4. Aby czujnik PIR wysyłał sygnał do kamery po wykryciu ruchu, wybierz z listy rozwijanej opcję Obwód zamknięty.

Aby kamera rozpoczynała rejestrację po odebraniu sygnału z czujnika PIR, należy utworzyć regułę akcji na stronie internetowej kamery.

#### Wykrywanie ingerencji w sygnał wejściowy

W tym przykładzie wyjaśniono, w jaki sposób wyzwolić alarm po odcięciu lub zwarciu obwodu sygnału wejściowego. Więcej informacji na temat złącza I/O: strona 10.

1. Przejdź do menu Ustawienia > System > Porty I/O i włącz opcję Nadzorowane I/O dla jednego z portów.

Utwórz regułę akcji:

- 1. Przejdź do menu Ustawienia > System > Zdarzenia i utwórz regułę akcji.
- 2. Wprowadź nazwę reguły akcji.
- 3. Z listy wyzwalaczy wybierz opcję Sygnał wejściowy, a następnie Nadzorowany wejścia cyfrowego. Ustaw w opcji Sabotaż Tak.
- 4. Z listy harmonogramów wybierz Zawsze.
- 5. Z listy wybierz pozycję Wyślij powiadomienie, a następnie wybierz odbiorcę lub utwórz nowego odbiorcę.
- 6. Kliknij przycisk OK.

## Rozwiązywanie problemów

## Rozwiązywanie problemów

## Problemy techniczne, wskazówki i rozwiązania

Jeśli nie możesz znaleźć tego, czego szukasz, przejdź na stronę poświęconą rozwiązywaniu problemów: axis.com/support.

| . ,                                                                   |                                                                                                    |
|-----------------------------------------------------------------------|----------------------------------------------------------------------------------------------------|
| Strona internetowa nie<br>została zaktualizowana.                     | Odśwież okno przeglądarki. Jeżeli to nie pomoże, wyczyść pamięć podręczną przeglądarki.                                                                                                    |
| Nieprawidłowa wersja<br>oprogramowania<br>sprzętowego kamery.         | Sprawdź, czy wersja oprogramowania sprzętowego kamery obsługuje produkt. Aby uzyskać więcej<br>informacji o sprawdzaniu wersji oprogramowania sprzętowego kamery, zapoznaj się z instrukcją<br>obsługi kamery. |
| Brak połączenia sieciowego.                                           | Sprawdź wskaźniki LED produktu i porównaj z tabelą wskaźników LED na strona 10.                                                                                                    |
| Kable sieciowe We i<br>Wy są podłączone do<br>nieprawidłowych złączy. | Zamień podłączenie kabli.                                                                                                    |

| Karta Audio i ikona We/W | ly nie sa | a widoczne na | stronie | internetowej | kamery |
|--------------------------|-----------|---------------|---------|--------------|--------|
|--------------------------|-----------|---------------|---------|--------------|--------|

#### Karta Audio jest widoczna, ale dźwięk nie działa

Kamera została odłączona od Audio and I/O Interface, a następnie odśwież stronę internetową kamery.

#### Kamera nie uruchamia się po podłączeniu jej do produktu

| Problem ze sprzętem                                | Skontaktuj się z działem pomocy technicznej Axis.                                                                                                    |
|----------------------------------------------------|----------------------------------------------------------------------------------------------------|
| Zasilacz midspan nie jest<br>poprawnie podłączony. | Upewnij się, że wszystkie kable sieciowe są poprawnie podłączone. Audio and I/O Interface musi<br>być podłączony do kamery za pomocą zasilacza midspan. Aby uzyskać więcej informacji, zapoznaj<br>się z podręcznikiem instalacji produktu. |

## Specyfikacje

## Specyfikacje

### Wskaźniki LED

| Wskaźnik LED stanu   | Wskazanie                                                                                 |
|----------------------|-------------------------------------------------------------------------------------------|
| Zielony              | Stałe zielone światło przy normalnym działaniu.                                           |
| Bursztynowy          | Stałe światło podczas uruchamiania. Miga podczas aktualizacji oprogramowania sprzętowego. |
| Bursztynowy/czerwony | Miga na bursztynowo/czerwono, gdy połączenie sieciowe jest niedostępne lub przerwane.     |
| Czerwony             | Miga na czerwono w przypadku niepowodzenia aktualizacji oprogramowania sprzętowego.       |

## Złącza

#### Złącze sieciowe

Wejście: Złącze RJ45 Ethernet z zasilaniem Power over Ethernet (PoE).

Wyjście: Złącze RJ45 Ethernet z zasilaniem Power over Ethernet (PoE).

#### Złącze audio

Produkt Axis ma następujące złącza audio:

- Wejście audio (różowe) wejście 3,5 mm dla mikrofonu mono lub liniowego sygnału mono.
- Wyjście audio (zielone) wyjście audio 3,5 mm (poziom linii), które można podłączyć do systemu nagłośnienia (PA) lub aktywnego głośnika z wbudowanym wzmacniaczem. Do wyjścia audio zalecane jest złącze stereo.

W przypadku wejścia audio z sygnału stereofonicznego używany jest kanał lewy.

Złącza audio 3,5 mm

| 1         | 2 | 3 |  |          |
|-----------|---|---|--|----------|
| $\sim$    |   |   |  | <u> </u> |
| $\square$ |   |   |  | J        |

|               | 1 Końcówka                                                 | 2 Pierścień           | 3 Kołnierz |
|---------------|------------------------------------------------------------|-----------------------|------------|
| Wejście audio | Wejście liniowe mikrofonu, napięcie<br>zasilania mikrofonu |                       | Masa       |
| Wyjście audio | Wyjście liniowe, mono                                      | Wyjście liniowe, mono | Masa       |

### Złącze I/O

Złącze I/O służy do obsługi urządzeń zewnętrznych w kombinacji przykładowo z wykrywaniem ruchu, wyzwalaniem zdarzeń i powiadomieniami o alarmach. Oprócz punktu odniesienia 0 V DC i zasilania (wyjście stałoprądowe) złącze I/O zapewnia interfejs do:

Wejścia cyfrowego – Do podłączenia urządzeń, które mogą przełączać się pomiędzy obwodem zamkniętym i otwartym, na przykład czujników PIR, czujników okiennych lub drzwiowych oraz czujników wykrywania zbicia szyby.

Nadzorowanego wejścia - Umożliwia wykrywanie sabotażu wejścia cyfrowego.

Wyjścia cyfrowego – Do podłączenia urządzeń zewnętrznych, takich jak przekaźniki czy diody LED. Podłączonymi urządzeniami można zarządzać poprzez API VAPIX<sup>®</sup>, zdarzenie lub stronę internetową produktu.

4-pinowy blok złączy

## Specyfikacje

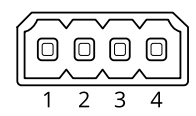

| Funkcja                                    | Styk | Uwagi                                                                                                    | Specyfikacje                                        |
|--------------------------------------------|------|----------------------------------------------------------------------------------------------------|-----------------------------------------------------|
| Masa DC                                    | 1    |                                                                                                    | 0 V DC                                              |
| Wyjście DC                                 | 2    | Może być wykorzystywane do zasilania dodatkowego sprzętu.<br>Uwaga: ten styk może być używany tylko jako wyjście zasilania.                                                                                                    | 12 V DC<br>Maks. obciążenie = 50 mA                 |
| Konfigurowalne<br>(wejście lub<br>wyjście) | 3-4  | Wejście cyfrowe lub wejście nadzorowane – podłącz do styku 1,<br>aby aktywować lub pozostaw rozłączone, aby dezaktywować. Aby<br>móc korzystać z nadzorowanych wejść, zamontuj rezystory końca<br>linii. Patrz diagram połączeń, aby uzyskać informacje na temat<br>podłączania rezystorów.         | Od 0 do maks. 30 V DC                               |
|                                            |      | Wyjście cyfrowe – podłączone wewnętrznie do styku 1 (masa<br>DC), gdy aktywne i niepodłączone, gdy nieaktywne. W przypadku<br>stosowania z obciążeniem indukcyjnym, np. przekaźnikiem,<br>konieczne jest szeregowe podłączenie diody w celu zabezpieczenia<br>przed stanami przejściowymi napięcia. | Od 0 do maks. 30 V DC,<br>otwarty dren maks. 100 mA |

Przykład

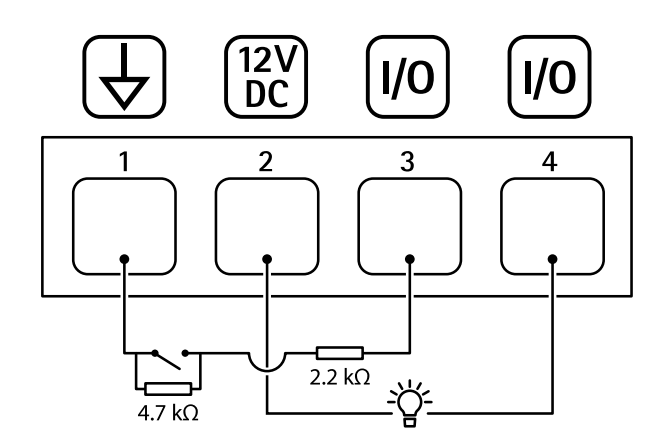

- 1
- Masa DC Wyjście DC 12 V, maks. 50 mA 2 3
- I/O skonfigurowane jako wejście nadzorowane
- 4 I/O skonfigurowane jako wyjście

Podręcznik użytkownika AXIS T61 Audio and I/O Interface Series © Axis Communications AB, 2018 - 2022 Wer. M2.3 Data: Styczeń 2022 Nr części T10117959